## **Sorting of ERA/Remittance Report Files**

Last modified on 03/10/2025 11:53 am EDT

While working through your ERA or Remittance Report Files, reviewing them in the order in which they were posted is helpful. This way a simple scroll can lead you to the exact remit you want.

- 1. All of your ERAs are located under **Billing > Remittance Reports**.
- 2. Once inside the Remittance Report Section, you will see the following header.

| Remittance Reports         |                 |               |               |                    |                       | ٥              |
|----------------------------|-----------------|---------------|---------------|--------------------|-----------------------|----------------|
| ERA & EOB 🗸 Trace #        | Received Date   | ✓ From        | Fo Patient    | Insurance          | +                     | Reset 2 Update |
| 🖹 Export 🔒 Print 🕇 Add EOB | + Add EOB Batch |               |               |                    |                       |                |
| Check Date Received Date   | Deposit Date    | Check/Trace # | Insurance Co. | # of Claims Global | Adj Check /EFT Amount | Payment Method |

- 3. All of your remits will automatically be listed, in order of posted date with the most current date first.
- 4. You can use the filters at the top of the screen to narrow your search if you want something specific. Your options include:
  - a. ERA, EOB, or both
  - b. Trace or tracking number
  - c. Received Date, Check Date, or EOB Deposit Date
  - d. A single date or date range
  - e. Patient
  - f. Insurance/Payer
- 5. Once you have selected, press the blue **Update** on the right of the screen, and the system will update your selections.